## 入力手順 (新規申請:初めて南城市に登録する事業者)

## ユーザ登録

①ユーザ登録をクリックします。

| YDEEN                   |                                                                                                    |
|-------------------------|----------------------------------------------------------------------------------------------------|
|                         |                                                                                                    |
| 入札参加資格申請メニュー            | N                                                                                                    |
| ログイン                    | 1                                                                                                    |
| ユーザ登録済の方はこちら。           | 新規ユーザ登録はこちら。                                                                                                    |
| インターネット申請の手順            | お知らせ                                                                                                    |
| 1. ユーザ登録(新規パスワードの請求)    | 当機関において行われる競争入札に参加するには、当機関が行う競争参加資格についての毒<br>春を受けていたがく必要があります。                                                                                                    |
| 2. メールにて初期パスワードが発行されます。 | Common And and a constrained and an and an and an and an and an an an and an and an an an an an an an an an an an an an |
| 3. ログイン (登録申請)          | 当機関では、申請される方の事務手続きを簡素化するため、当インターネットで申請すれ<br>ば、当機関の競争参加資格が得られるようになっていますので、この競争参加資格を希望さ<br>れるたけ、 ちねのティビア中時し、アエコン                                                                                                    |
| 4. 申請データの入力             |                                                                                                    |
| 5. 関係書類の郵送              | また、ご利用の際には申請書作成要領をご覧ください。                                                                                                    |
| 6. 申請データの確認             | 一度システムに登録されたデータは残っていますので、前回に認定をされた方はログインを<br>行ってください。                                                                                                    |
| 7. 受付確認メールが返信されます。      | (パスワードを紛失した方は発注機関にご連絡ください。パスワードの再発行を行いま                                                                                                    |

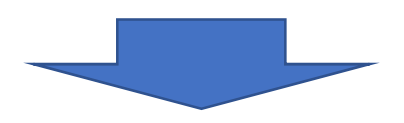

②「業者種別」を選択、「商号または名称、ユーザID、申請担当者メールアドレ ス」を入力します。

| 業各種別         | 愛 建設工事 ○ 建設コンサル ○ 物品・役務                   |      |
|--------------|-------------------------------------------|------|
| 商号または名称      |                                           | >    |
|              |                                           | 77   |
|              | Ø demo01 ◀                                | >    |
|              |                                           | 6/   |
| 申請担当者メールアドレス | ⊘ test@test.com ◀──── ※申請する方が受信可能なメールアドレス | >    |
|              |                                           | 13/1 |

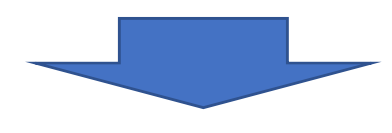

| ③登録をクリックしま                                | きす。                                                               |           |
|-------------------------------------------|-------------------------------------------------------------------|-----------|
| 戻る 登録                                     |                                                                   |           |
| ユーザ登録(パスワード                               | の請求)                                                              |           |
| 業者種別                                      | 🥝 建設工事 🔘 建設コンサル 🔘 物品・役務                                           |           |
| 商号または名称                                   | 🔗 テスト株式会社                                                         | ×         |
| ユーザi0                                     | erro01                                                            | ×         |
| 申請担当者メールアドレス                              | vest@test.com                                                     | 6720<br>× |
|                                           |                                                                   | 13 / 100  |
|                                           |                                                                   |           |
|                                           |                                                                   |           |
|                                           |                                                                   |           |
|                                           |                                                                   |           |
|                                           | Web パーシからのメッセーシ                                                   |           |
|                                           | 入力された内容で登録してよろしいですか?                                              |           |
|                                           |                                                                   |           |
|                                           |                                                                   |           |
|                                           |                                                                   |           |
|                                           |                                                                   |           |
|                                           |                                                                   |           |
| 登録完了のメッセージ                                | <sup>シ</sup> が表示されます。<br>₂ っ 宛に「初期 パフロー ト 通知 L の メール <del>/</del> | が关けされます   |
| ⑤「戻る」ボタンをク                                | ノス宛に「初期ハスリード通知」のメールル<br>リックします。                                   | が広竹されます。  |
|                                           |                                                                   |           |
| Ra                                        |                                                                   |           |
| スーザ登録 (パスワード                              | <b>い</b> 鮮  ( )                                                   |           |
|                                           | の時本/                                                              |           |
| <ol> <li>i.up.cm.0001:正常にデータの登</li> </ol> | 録が完了しました。                                                         |           |
| 業者種別                                      | ✓ 建設工事                                                            |           |
| 商号または名称<br>コー <sup>110</sup>              | マ         テスト株式会社           マ         dama13                      |           |
| 申請相当者メールアドレス                              | ernor<br>etest@test.com                                           |           |
|                                           |                                                                   |           |
| 5) 🗖                                      |                                                                   |           |

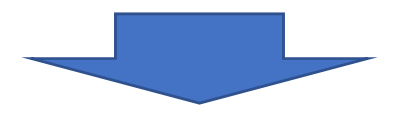

ログインに必要な以下の内容がメールで通知されます。 ・受付番号

・仮パスワード

# 参考メール

標 題:【南城市申請受付システム】初期パスワード通知(建設工事) 差出人: "都市建設課代表メール" <toshiseibi@city.nanjo.okinawa.jp> 宛 先: "●●●●" <shinya\*\*\*\*\*@city.nanjo.okinawa.jp> 日 時: 20\*\*年\*\*月\*\*日(月) 15:04 (株)●● 御中 ご担当者様 南城市の競争参加資格申請に係るインターネット受付用の貴社の受付番号およびパスワ ードは、今後インターネット上でログイン(登録申請)時に必ず入力する事となります ので、紛失されないように取り扱いには十分ご注意ください。 また部外者に知れますと、不正に申請をされるおそれがありますので、管理には十分ご 注意ください。 受付番号 : 000\*\*\*\*\* ユーザID : 予備登録時にご登録いただいたIDです。 パスワード: \*\*\*\*\*\*\*\* パスワード発行日 20\*\*年\*\*月\*\*日 パスワード発行者 南城市役所 土木建築部 都市整備課 ※このメールに心当たりがない場合、大変申し訳ありませんが、下記問い合わせ先まで ご連絡頂きますようお願いします。 問い合わせ先: 南城市役所 土木建築部 都市整備課 連絡先:Tel 098-917-5371 : Fax 098-917-5413 受付時間: 8:30~17:00(平日のみ) 南城市都市建設課 **〒901-1495** 沖縄県南城市佐敷字新里1870番地 TEL 098-917-5350 FAX 098-917-5413 課代表メールアドレス toshiken@city.nanjo.okinawa.jp

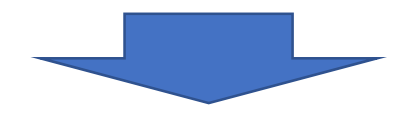

# ログイン

 ①ログインをクリックします。 **CYDEEN** 入札参加資格申請メニュー ログイン (1)ユーザ登録 新規ユーザ登録はこちら。 インターネット申請の手順 お知らせ 1. ユーザ登録 (新規パスワードの請求) 当機関において行われる競争入札に参加するには、当機関が行う競争参加資格についての審 査を受けていただく必要があります。 2. メールにて初期バスワードが発行されます。 当機関では、申請される方の事務手続きを簡素化するため、当インターネットで申請すれ 3. ログイン(登録申請) ば、当機関の競争参加資格が得られるようになっていますので、この競争参加資格を希望さ れる方は、左記の手順で申請して下さい。 4. 申請データの入力 また、ご利用の際には申請書作成要領をご覧ください。 5. 関係書類の郵送 一度システムに登録されたデータは残っていますので、前回に認定をされた方はログインを 6. 申請データの確認 行ってください。 7.受付確認メールが返信されます。 (パスワードを紛失した方は発注機関にご連絡ください。パスワードの再発行を行いま

 ②「受付番号、ユーザID、パスワード」を入力し、「ログイン」ボタンをクリック します。

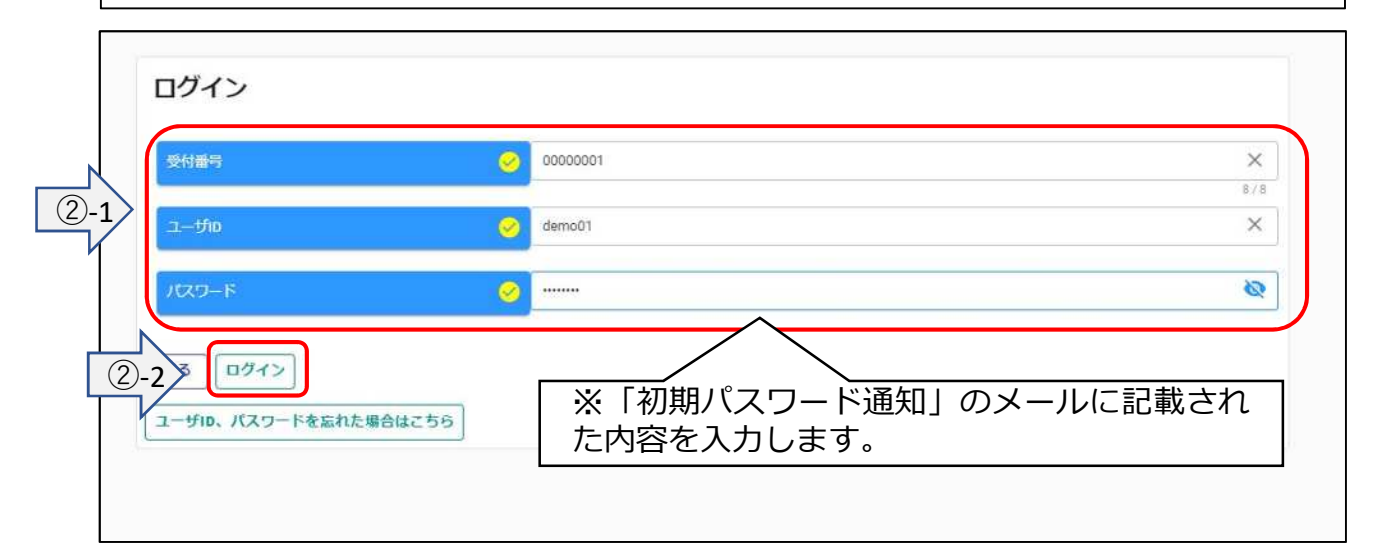

※入力内容に誤りがある場合にはエラーメッセージを表示します。
 ※メールに届いたID、パスワードをコピー&ペーストすることをお勧めします。
 ※コピー&ペーストでは、スペースが入らないようご注意ください。
 ※「パスワード」の右側にある「目」のマークのボタンをクリックしますと、入力したパスワードの表示/非表示を切り替えることができます。

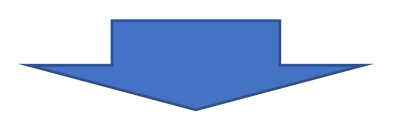

**初回のみ**仮パスワードでログインした場合、パスワード更新画面が表示されます。 ③<u>画面に表示されているパスワードポリシーに従って</u>、「新パスワード、新パス ワード(確認)」を入力し、「登録」ボタンをクリックします。

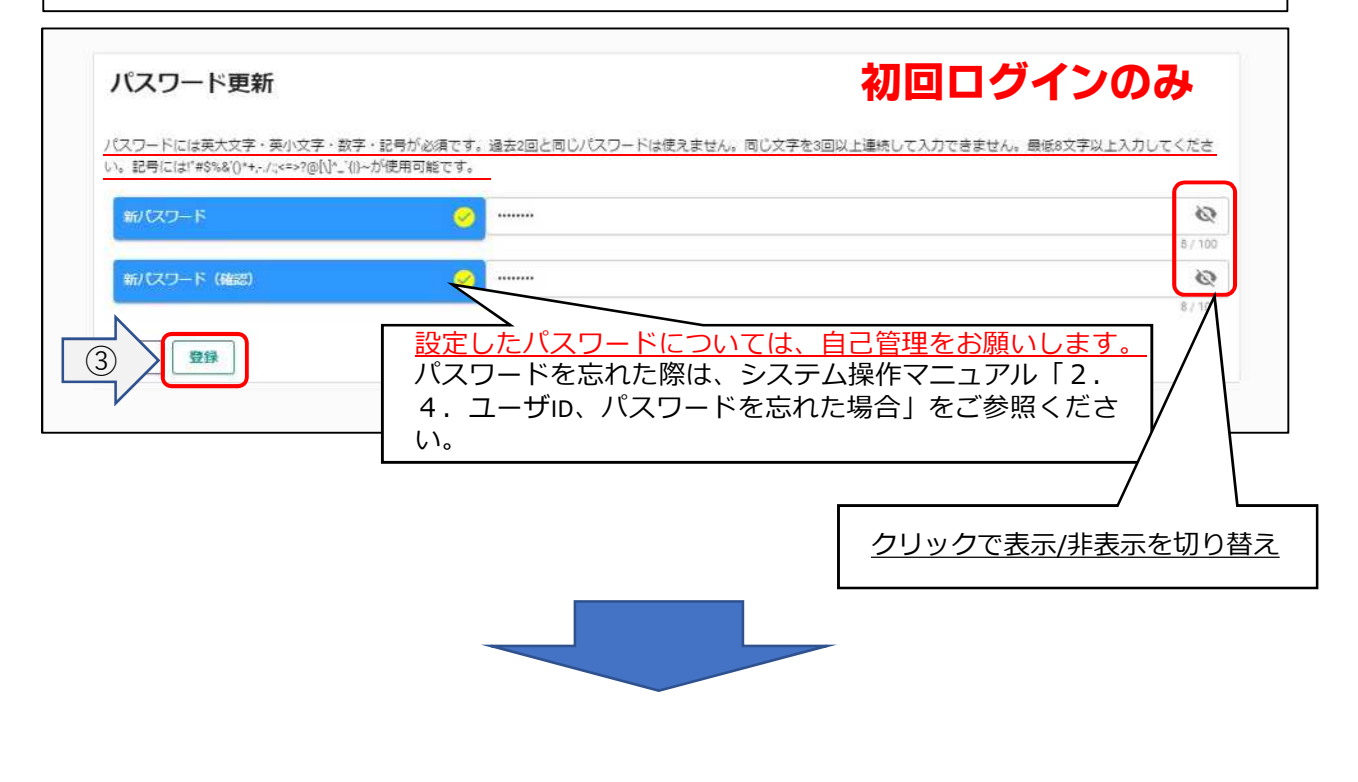

完了メッセージが表示されます。 ④戻るボタンをクリックします。

| <ol> <li>i.up.cm.0001:正常にデータの</li> </ol> | の登録が完了しました。                                            |                              |
|------------------------------------------|--------------------------------------------------------|------------------------------|
| パスワードには英大文字・英小文字・書                       | 数字・記号が必須です。過去2回と同じパスワードは使えません。同じ文字を3回以<br>20 40年アマニューナ | ↓上連続して入力できません。最低8文字以上入力してくださ |
| 0% 20mm(2) #5%&()*+-/:<>>/@[V_           | -(1)~力(史用可能です。                                         |                              |
| 新バスリート                                   |                                                        | 8/10                         |
|                                          |                                                        |                              |
| 新パスワード (確認)                              |                                                        | 8                            |

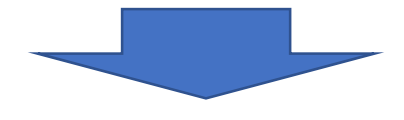

# 新規申請

①新規申請ボタンをクリックします。

| ● 「「「」」」 - 「」」 - 「」」 - 「」」 - 「」」 - 「」」 - 「」」 - 「」」 - 「」」 - 「」」 - 「」」 - 「」」 - 「」」 - 「」」 - 「」」 - 「」」 - 「」」 - 「」」 - 「」」 - 「」」 - 「」」 - 「」」 - 「」」 - 「」」 - 「」」 - 「」」 - 「」」 - 「」」 - 「」」 - 「」 | 5・6年度 〇 令和6・7年度 チェック |
|----------------------------------------------------------------------------------------------------|----------------------|
| 新規申請                                                                                                    | 申請書修正                |
| 新規申請を実施したい場合はこちら。                                                                                                    | 登録した申請書を修正したい場合はこちら。 |
| 申請內容確認                                                                                                    | 変更申請                 |
| 登録した申請書の内容を確認したい場合はこちら。                                                                                                    | 変更申請を実施したい場合はこちら。    |
| 維統申請                                                                                                    | パスワード更新              |
| 前年度にも申請しており、継続申請を実施したい場合はこちら。                                                                                                    | パスワード更新はこちら。         |
| 申請取消                                                                                                    | メール送信情報追加            |
| 受理前の申請を取り消したい場合はこちら。                                                                                                    | メールの送信先を追加する場合はこちら。  |
| 申請殿歴                                                                                                    |                      |
| 申請の順歴を確認したい場合はこちら。                                                                                                    |                      |
| ログアウト                                                                                                    |                      |
|                                                                                                    |                      |

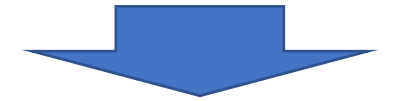

次ページ

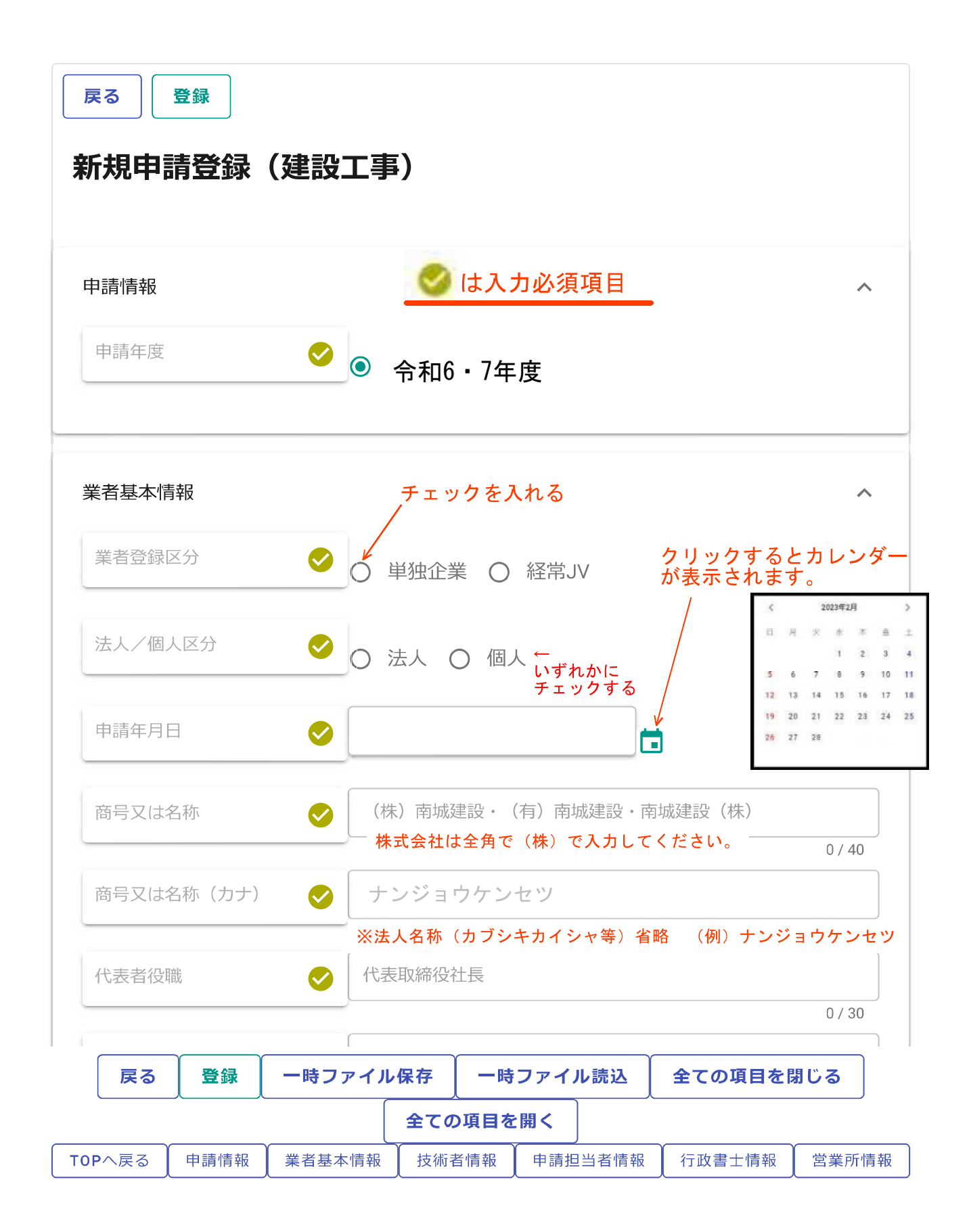

| 本社(店            | i) 郵便番号         |           | N        | 901–1495         | 1           |                |                              | Q (             |
|-----------------|-----------------|-----------|----------|------------------|-------------|----------------|------------------------------|-----------------|
|                 |                 |           |          |                  |             |                |                              | 0 / 8           |
| 本社(店            | ;)所在地           |           | 沖縄       | 県島尻郡●●           | 町字●●        | 100番地          | 3                            |                 |
|                 |                 |           |          |                  |             |                |                              | 0 / 70          |
| 本社(店            | i) 電話番号         |           | 098      | 3–917–5371       | 半角数         | 女字とハイ          | (フンで入力                       |                 |
|                 |                 |           |          |                  |             |                |                              | 0/15            |
| 本社(店            | i)FAX番号         |           | 098      | 3–917–5413       | 半角数         | 字とハイ           | フンで入力                        |                 |
|                 |                 |           |          |                  |             |                |                              | 0 / 15          |
| 本社(店            | i) メールアド        | シス        | E−n<br>≫ | nail形式でフ         | <b>しカして</b> | 下さい。           | (例:aaa@aaa                   | .com)           |
|                 |                 |           | 6        | が無いの             | は任意耳        | 頁目(該:          | 当する場合のみ                      | 0 / 100<br>入力くた |
| ISO9000         | シリーズ・取          | 得有無       |          | 可〇無              |             |                |                              |                 |
|                 |                 | ſ         |          |                  |             |                |                              |                 |
| ISO9000         | シリーズ・登          | 録番号       | 半角       | 自英数で入力し          | て下さい        | 0              |                              |                 |
|                 |                 | ſ         |          |                  |             |                |                              | 0 / 20          |
| ISO9000<br>新)年月 | シリーズ・取<br>1日    | 得(更       |          |                  |             |                | ↓<br>→ 山ックオスと                |                 |
|                 |                 |           |          |                  |             |                | フリフラッ るこ<br>カレンダーが表<br>されます。 | 示               |
| IS01400         | 0シリース・1         | 収得有無<br>( | )        | う (無             |             |                |                              |                 |
|                 |                 |           |          |                  |             |                |                              |                 |
| IS01400         | 0シリース・3         | 登録番号<br>  | 半1       | ●英数で人力↓<br>───── | 、て下さし       | ) <sub>0</sub> |                              | 0 / 20          |
| 1001400         |                 |           |          |                  |             |                |                              | 0720            |
| 新)年月            | 0シリース・1<br>1日   |           |          |                  |             |                | 〕←<br>クリックすると                |                 |
| 暗宝老园            |                 | 雇田盖       |          |                  |             |                | カレンダーが表<br>されます。             | 示               |
| 務の有無            | t<br>t          | 」(庄/13-53 | ) 1      | う 〇 無            |             |                |                              |                 |
| 陪宝老园            | 田状况,注意          | 一一一一      |          |                  |             |                |                              |                 |
| 達成状況            |                 | /#/13 (   | ) i      | 達成 🔘 未           | 達成(         | ) 義務な          | よし                           |                 |
| 陪宇老司            | 2日小心、 三日        | 1.数       |          |                  |             |                | ).                           |                 |
| 四十二日 相          | :/111///し * /隹片 | XV7.      |          |                  |             | 0/6            | 人                            |                 |
| 戻る              | 登録              | 一時ファ      | イル       | 保存一日             | 寺ファイ        | ル読込            | 全ての項目を                       | 閉じる             |
|                 |                 |           |          |                  | + 00 A      |                |                              | )               |

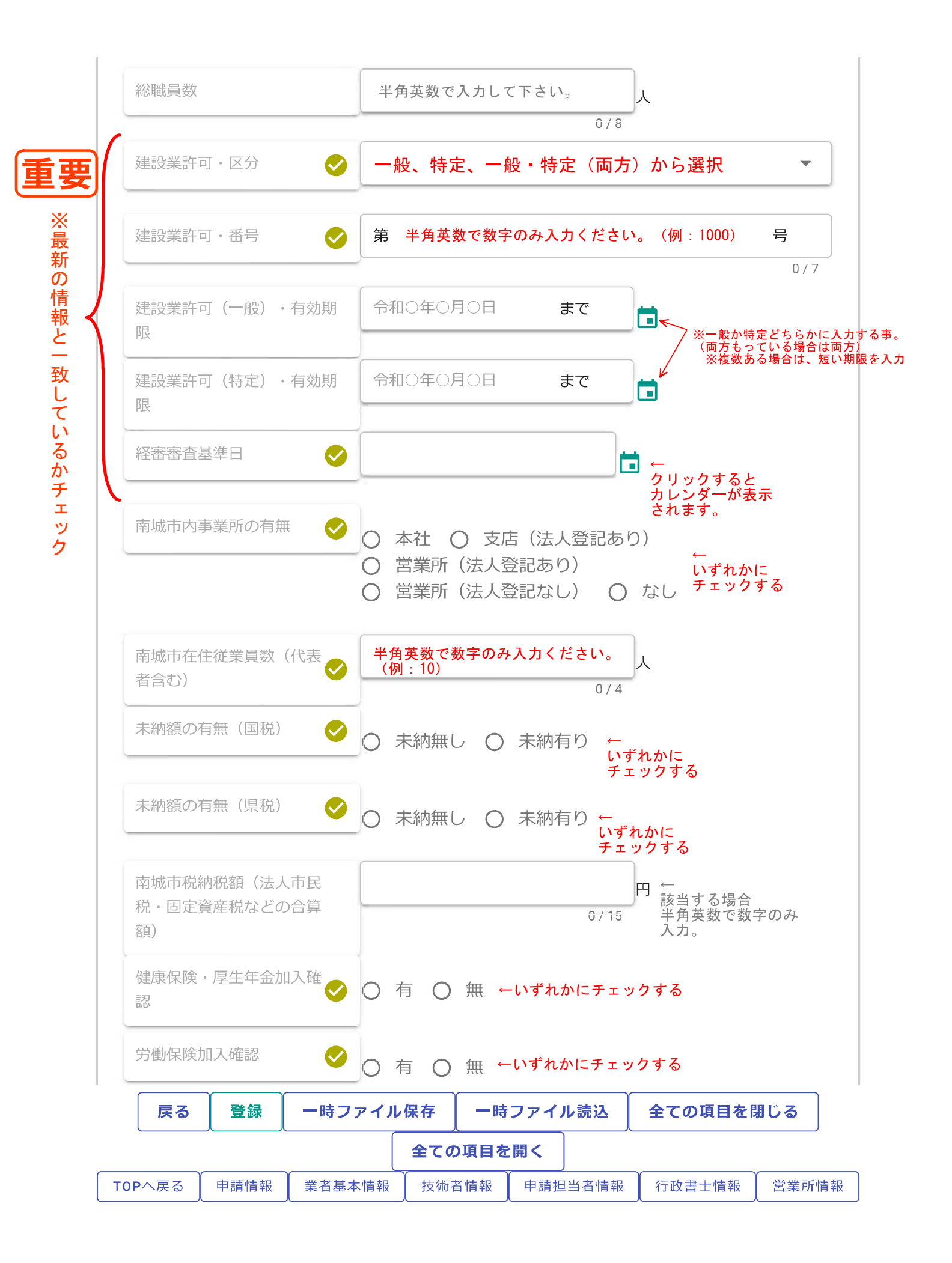

| 2001日1910<br>(3桁)まで入力可。 ※「<br>       | ·<br>南城市貿<br>入力明細<br>ひ須項<br>タンを | 『格区分:<br>「の追加」<br>一<br>一<br>一<br>一<br>一<br>です<br>押して | コート<br>を押<br>ので<br>技術 | 参照<br>下してノ           | ◆◇◆ ※<br>、カしてく<br>  | (登録できる) ださい。   してくた  | 3のは999<br>           |                         |
|--------------------------------------|---------------------------------|------------------------------------------------------|-----------------------|----------------------|---------------------|----------------------|----------------------|-------------------------|
| ]請担当者情報                              |                                 |                                                      |                       |                      |                     |                      |                      | ^                       |
| 担当者氏名                                | 全                               | 角文字で.                                                | 入力(                   | 例:南城                 | 太郎)                 |                      |                      |                         |
|                                      |                                 |                                                      |                       |                      |                     |                      |                      | 0 / 20                  |
| 担当者氏名(カナ)                            | 全:                              | 角カナで.                                                | 入力(                   | 〔例:ナン                | ジョウ ?               | タロウ)                 |                      |                         |
|                                      |                                 |                                                      |                       |                      |                     |                      |                      | 0 / 32                  |
| 担当者電話番号 💦 🗸 🗸                        | 半角                              | 自数字と/                                                | ヽイフ                   | ンで入力                 | して下さい               | 、。(例:X)              | (X-XXX-XX            | XX)                     |
| <u> </u>                             |                                 | 2 #b 🖨 🕌                                             | 3                     | - / + 1              |                     |                      |                      | 0715                    |
|                                      | Ŧ¤                              | り剱子で,                                                | КЛС                   | ( < 7= )             | 0                   |                      |                      | 0 / 6                   |
| 担当者FAX番号                             | 半角                              | 角数字とノ                                                | ヽイフ                   | ンで入力                 | して下さい               | 、(例:X                | (x–xxx–xx            | XX)                     |
|                                      |                                 |                                                      |                       |                      |                     |                      |                      | 0 / 15                  |
| 担当者メールアドレス                           | E-m                             | ail形式「                                               | で入力                   | して下さ                 | い。(例:               | aaa@aaa. c           | om)                  |                         |
| ● 申請に関する受理<br>■ 案内メールのアト<br>「メール送信情報 | ▋・不受<br>ミレスを<br>記追加」            | 理の案<br>追加し<br>から登                                    | 内メ・<br>たい:<br>録す      | ールはこ<br>場合は、<br>ることが | ニのアド<br>申請受<br>ができま | レスへ届<br>付システ<br>す。(行 | きます。<br>ムメイン<br>政書士な | n / 100<br>ノページに<br>ふど) |
| F政書士情報                               | 火業                              | 者基本情                                                 | 報のの                   | 列になら、                | って入力く               | ださい。                 |                      | ^                       |
| <b>于</b> 政書士情報                       | ╳業                              | 者基本情                                                 | 報の例                   | 列になら、                | って入力く               | ださい。                 |                      | ^                       |

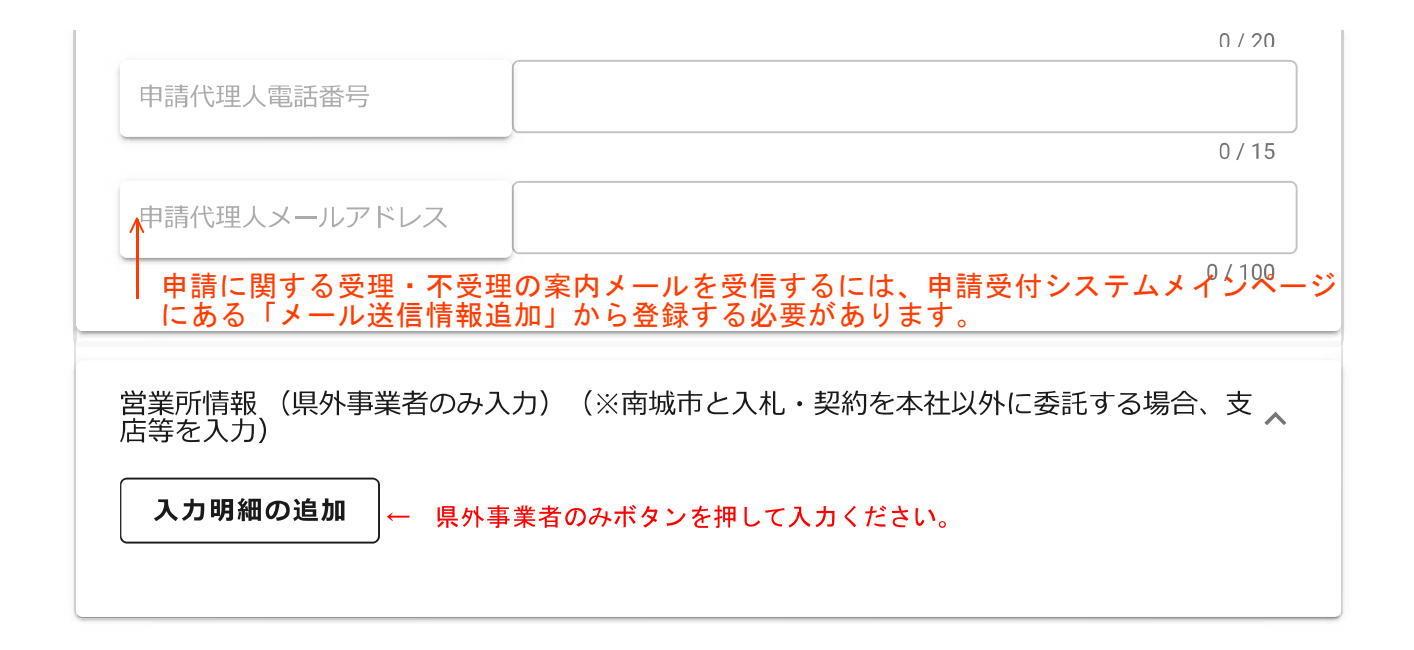

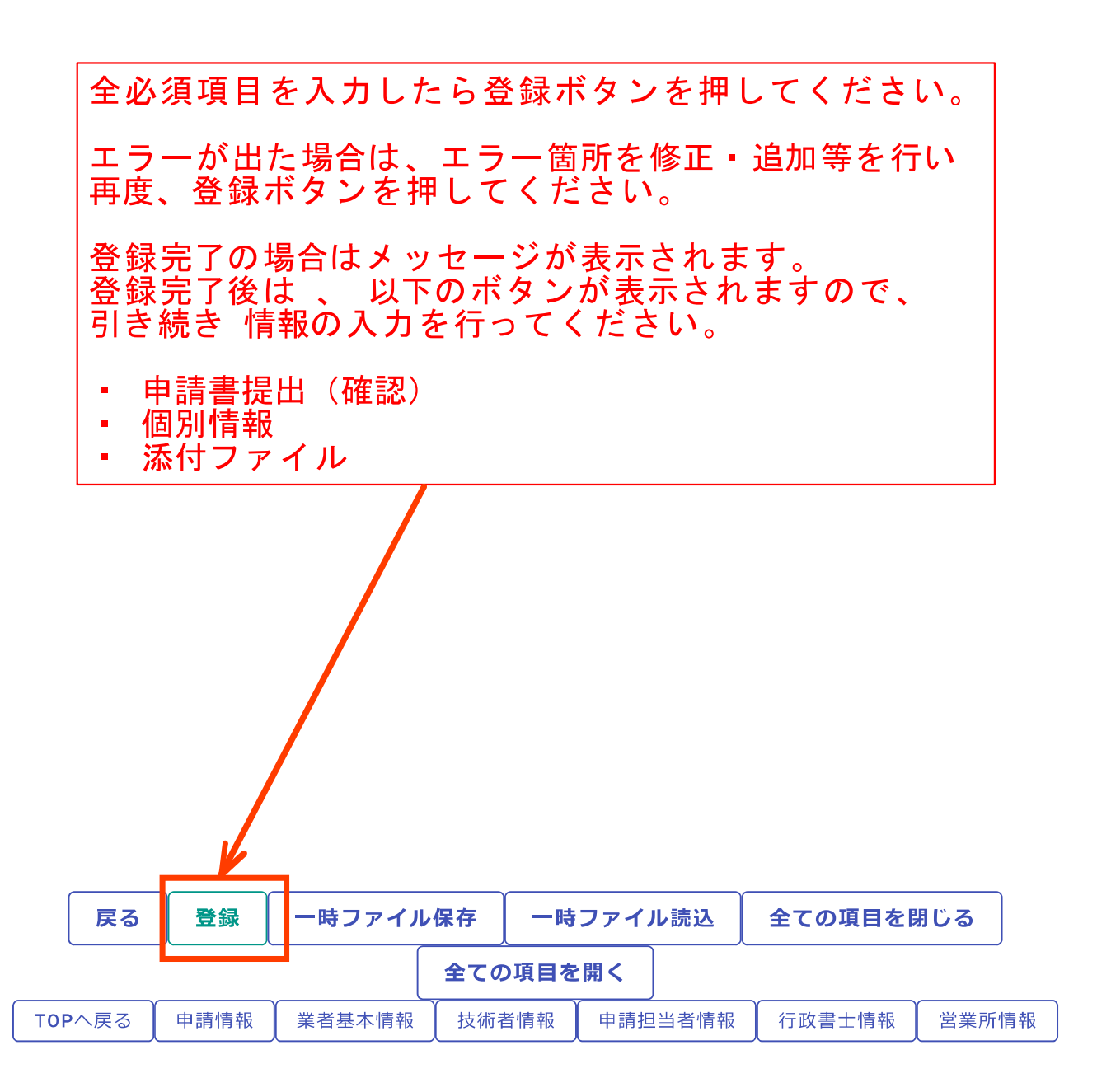

| 戻る登録                 |                           |                                   |
|----------------------|---------------------------|-----------------------------------|
| 新規申請登録(建設            | 没工事)                      |                                   |
| i i.up.cm.0001:正常にデ・ | ータの登録が完了しました。 ←           | 完了メッセージ                           |
| 申請情報                 |                           | ^                                 |
| 申請年度                 | ●<br>● 令和6・7年度            |                                   |
|                      |                           |                                   |
| 業者基本情報               |                           | ^                                 |
| 業者登録区分               | ● 単独企業 ○ 経常JV             |                                   |
| 法人/個人区分              | ▶ (○) 法人 (○) 個人           |                                   |
| 申請年月日                | 2022/12/08 ×              | ➡ 令和4年12月8日                       |
| 商号又は名称               | 新たに以       (株)都市整備        | 下のボタンが表示されますので、<br>情報の入力を行ってください。 |
| 商品又は夕称(カナ)           | ・ 申請書     ・ 個別情     ・ 添付フ | - 提出(確認)<br>-<br>-<br>テイル         |
|                      |                           | 5 / 60                            |
| 戻る登録                 | 3<br>申請書提出(確認)<br>①個別情報   | ②添付ファイル                           |
|                      |                           |                                   |
|                      |                           |                                   |

### 前ページの個別情報ボタンをクリックすると このページが表示されます。

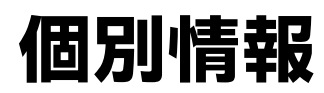

南城市の「希望有無」にチェックを入れ、「登録」ボタンをクリック。

| 1           |        |         |
|-------------|--------|---------|
| 展る 登録 1-2   |        | 前回搜写    |
| 個別情報登録申請自治体 | *選択    |         |
| 登録先市町村名     | 希望有熟 個 | 19月1後年日 |
|             |        |         |
| 南城市         |        |         |
|             |        |         |
| 山山市         |        |         |
|             |        |         |
|             |        |         |
|             |        |         |
|             |        |         |
|             |        |         |
|             | 戻る 豊緑  |         |

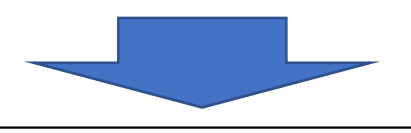

### 完了メッセージが表示されます。②「個別情報」ボタンをクリック。

| YDFFN 申請受付システ                              | 4          |              | 総合メニュー  | ログアウト       |
|--------------------------------------------|------------|--------------|---------|-------------|
| TELEN                                      |            |              | 00市 00課 | HISYSシステム管理 |
|                                            |            |              |         |             |
|                                            |            |              |         |             |
|                                            |            |              |         |             |
| 展る 豊緑                                      |            |              |         |             |
| 用则使却变得 由建立运行                               | - 122 + 11 |              |         |             |
| 個別 捐 報 豆 球 中 請 日 荷 4                       | 进抓         |              |         |             |
|                                            |            |              |         |             |
| <ol> <li>i.up.cm.0001:正常にデータの登録</li> </ol> | が完了しました。   |              |         |             |
|                                            |            |              |         |             |
|                                            |            |              |         |             |
| 登禄无而司州省                                    | 布里有加       | 10111 (1010) |         |             |
| 0.0.0                                      |            |              |         |             |
| 001                                        | 1.000      |              |         |             |
|                                            |            |              |         |             |
|                                            |            |              |         |             |
|                                            |            |              |         |             |
|                                            |            |              |         |             |
|                                            |            |              |         |             |
|                                            |            |              |         |             |
|                                            |            |              |         |             |
|                                            |            |              |         |             |

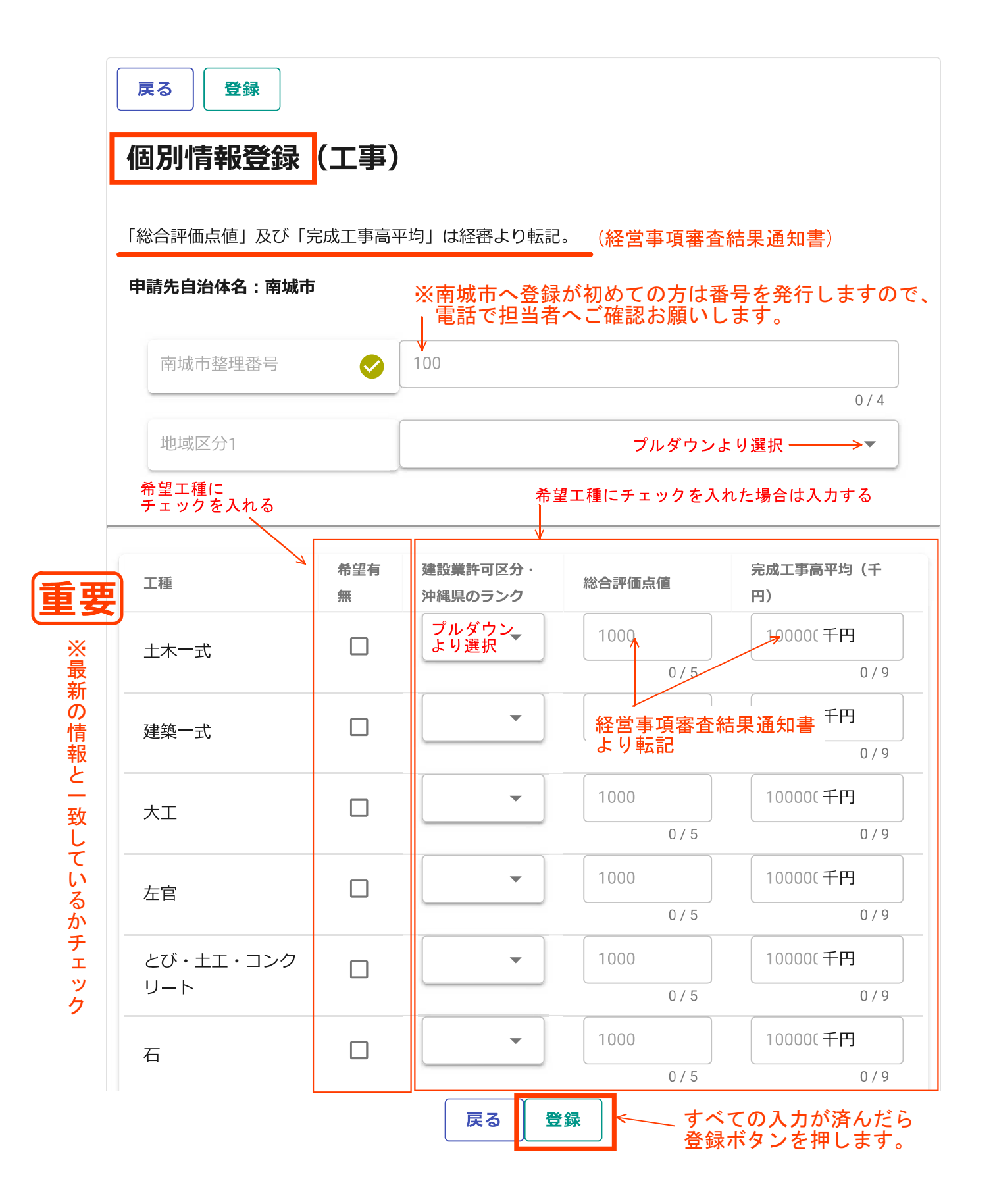

| 反る       登録         因別情報登録 (工事)         1.up.cm.0001:正常にデータの登録が完         総合評価点値」及び「完成工事高平均」は経審よ         申請先自治体名:商城市         市城市整理番号         地域区分1         工様         土木一式         建築一式         「「「」」」         「「」」         「「」」         「」         「」         「」         「」         「「」」         「」         「」         「」         「」         「」         「」         「」         「」         「」         「」         「」         「」         「」         「」         「」         「」         「」         「」         「」         「」         「」         「」         「」         「」         「」         「」         「」         「」         「」         「」         「」         「」         「」         「」                                  | 了しました。<br>まり転記。<br>④ 953<br>県内<br>心<br>二<br>一                                                                           | <ul> <li>①完了&gt;</li> <li>建設業計可区分・沖縄県のラ&gt;ク</li> <li>特定・A</li> <li></li> <li></li></ul> | <ul> <li>&lt; ッセージが表示</li> <li>#ac##mailation     <li>914</li> <li>3</li> <li>2)戻るボタンを</li> <li>1000</li> </li></ul> | 示され<br>×<br>3/5<br>タリ       | <ul> <li>れます</li> <li>完成工事尚平均(</li> <li>439790</li> <li>100000</li> <li>ック</li> <li>100000</li> </ul>  | ×<br>3/4<br>・<br>千円×<br>6/9<br>千円<br>0/9<br>千円                                                          |
|----------------------------------------------------------------------------------------------------|----------------------------------------------------------------------------------------------------|----------------------------------------------------------------------------------------------------|----------------------------------------------------------------------------------------------------|-----------------------------|----------------------------------------------------------------------------------------------------|----------------------------------------------------------------------------------------------------|
| 国別情報登録(工事)         1.up.cm.0001:正常にデータの登録が完         総合評価点値」及び「完成工事高平均」は経審よ         申請先自治体名:南城市         南城市整理電号         地域区分1         工埠         土木一式         建築一式         「「「」」」         「「」」         「「」」         「「」」         「「」」         「「」」         「「」」         「」」         「」」         「「」」         「」」         「」」         「」」         「」」         「」」         「」」         「」」         「」」         「」」         「」」         「」」         「」」         「」」         「」」         「」」         「」」         「」」         「」」         「」」         「」」         「」」         「」         「」」         「」」         「」」         「」」         「」」         「」」         「」」         「」」         「」」         「」」         「」」< | 了しました。                                                                                                    | <ul> <li>①完了&gt;</li> <li>建設業許可区分・沖縄県のランク</li> <li>特定・A</li> <li>(具る 登録)</li> </ul>                                                                                                    | <ul> <li>&lt; ッセージが表示</li> <li>時合評価点価     </li> <li>914</li> <li>2)戻るボタンを</li> <li>1000</li> </ul>                   | 示され<br>×<br><sup>3/5</sup>  | <ul> <li>れます</li> <li>完成工事高平均(+</li> <li>439790</li> <li>100000</li> <li>ック</li> <li>100000</li> </ul> | ×<br>3/4<br>*<br>*<br>*<br>*<br>*<br>*<br>*<br>*<br>*<br>*<br>*<br>*<br>*<br>*<br>*<br>*                |
| Lup.cm.0001:正常にデータの登録が完<br>総合評価点値」及び「完成工事高平均」は経審よ<br>申請先自治体名:南城市<br>市城市整理當号<br>地域区分1 工様 土木一式 建築一式 「WW                                                                                                    | 了しました。<br>20転記。<br>② 953<br>原内<br>心<br>二<br>二                                                                           | 建設業計可区分・沖縄県のランク<br>特定・A ・<br>戻る 登録                                                                                                    | <sup>総合評価点価</sup><br>914<br>2)戻るボタンを<br>1000                                                                         | ×<br>3/5<br>0 夕 リ           | 完成工事尚平均(<br>439790<br>100000<br>ック<br>100000                                                           | ×<br>3/4<br>・<br>千円×<br>6/9<br>千円×<br>0/9<br>千円                                                         |
| 総合評価点値」及び「完成工事高平均」は経審よ<br>申請先自治体名:南城市<br>「市城市整理局号<br>地域区分1<br>工様<br>土木一式<br>建築一式                                                                                                    | <ul> <li>2)転記。</li> <li>953</li> <li>県内</li> <li>希望有悪</li> <li>□</li> <li>□</li> <li>□</li> <li>□</li> <li>□</li> </ul> | 建設業許可区分・沖縄県のランク<br>特定・A                                                                                                    | <sup>総合評価点値</sup><br>914<br>2)戻るボタンを<br>1000                                                                         | ×<br><sup>3/5</sup>         | 完成工事為平均(<br>439790<br>100000<br>ック<br>100000                                                           | ×<br>3/4<br>*<br>千円×<br>6/9<br>千円<br>0/9<br>千円                                                          |
| 南城市整理器号         地域区分1         工様         土木一式         建築一式         .         .         .         .         .         .         .         .         .         .         .         .         .         .         .         .         .         .         .         .         .         .         .         .         .         .         .         .         .         .         .         .         .         .         .         .         .         .         .         .         .         .         .         .         .         .         .         .         .         .         .                                                                                                    | <ul> <li>953     県内     </li> <li>希望有無     </li> <li>□     </li> </ul>                                                  | 建設業許可区分・沖縄島のランク<br>特定・A                                                                                                    | <sup>総合評価点価</sup><br>914<br>2)戻るボタンを<br>1000                                                                         | ×<br><sup>3/5</sup>         | 完成工事高平均(<br>439790<br>100000<br>ソノク<br>100000                                                          | ×<br>3/4<br>*<br>*<br>*<br>*<br>*<br>*<br>*<br>*<br>*<br>*<br>*<br>*<br>*<br>*<br>*<br>*<br>*<br>*<br>* |
| 地域区分1<br>I種<br>土木一式<br>建築一式                                                                                                    | 楽望有意<br>□<br>□                                                                                                    | <ul> <li>建設業許可区分・沖縄県のランク</li> <li>特定・A</li> <li></li> <li></li></ul>           | <sup>総合評価点値</sup><br>914<br>2)戻るボタンを<br>1000                                                                         | ×<br>з/5<br>ор у            | 完成工事尚平均(<br>439790<br>100000<br>ック<br>100000                                                           | 3/4<br>×<br>千円 ×<br>6/9<br>千円 0/9<br>千円                                                                 |
| I種<br>土木一式<br>建築一式                                                                                                    | <ul> <li>希望有無</li> <li>☑</li> <li>□</li> <li>□</li> </ul>                                                               | 建設業許可区分・沖縄県のランク<br>特定・A                                                                                                    | <sup>総合評価点値</sup><br>914<br>2)戻るボタンを<br>1000                                                                         | ×<br><sup>3/5</sup><br>07 U | 完成工事高平均(<br>439790<br>100000<br>ック<br>100000                                                           | 千円 ×<br>6/9<br>千円<br>0/9<br>千円                                                                          |
| 1地<br>土木一式<br>建築一式                                                                                                    | <ul> <li>希望有無</li> <li>□</li> <li>□</li> </ul>                                                                          | 建設業許可区分・沖縄県のランク<br>特定・A<br>で<br>戻る<br>登録                                                                                                    | <ul> <li>総合評価点価</li> <li>914</li> <li>1000</li> <li>② 戻るボタンを(<br/>1000</li> </ul>                                    | ×<br><sup>3/5</sup>         | 完成工事尚平均(<br>439790<br>100000<br>ソノク<br>100000                                                          | 千円)<br>千円 ×<br>6/9<br>千円<br>0/9<br>千円                                                                   |
| 土木一式<br>建築一式                                                                                                    |                                                                                                    | 特定・A ・                                                                                                    | 914<br>1000<br>②戻るボタンを<br>1000                                                                                       | ×<br>3/5<br>のクリ             | 439790<br>100000<br>ック<br>100000                                                                       | 千円 X<br>6/9<br>千円<br>0/9<br>千円                                                                          |
| 建築一式                                                                                                    | -                                                                                                    | 反る登録                                                                                                    | 1000<br>②戻るボタンを<br>1000                                                                                              | クリ                          | 100000<br>ック<br>100000                                                                                 | 千円<br>0/9<br>千円                                                                                         |
| ·<br>·<br>·<br>·<br>·                                                                                                    | T                                                                                                    | 戻る登録                                                                                                    |                                                                                                    |                             | 100000                                                                                                 | 千円                                                                                                    |
| ww<br>現在                                                                                                    |                                                                                                    | 反る型録                                                                                                    |                                                                                                    |                             |                                                                                                    |                                                                                                    |
|                                                                                                    | ww.e-cydeen-<br>在入力中の内容                                                                                                 | -saas.sus.fwd.ne.jp の内容<br>は保存されません。前の画面に別                                                                                                    | <b>戻ってもよろしいでしょうか?</b>                                                                                                |                             |                                                                                                    |                                                                                                    |
| 3                                                                                                    | ) <b>OK</b> ボタン                                                                                                    | ノをクリック                                                                                                    | <b>OK</b> キャンセル                                                                                                    | ]                           |                                                                                                    |                                                                                                    |
|                                                                                                    |                                                                                                    |                                                                                                    |                                                                                                    |                             |                                                                                                    |                                                                                                    |
| DEEN 申請受付システム                                                                                                    |                                                                                                    |                                                                                                    |                                                                                                    |                             |                                                                                                    | ログア                                                                                                    |
| ④戻る <sup>7</sup><br><sup>東る</sup><br><sup>東ま</sup><br>国別情報登録 申請自治体選択                                                                                                    | ボタンを<br><b>択</b>                                                                                                    | クリック                                                                                                    |                                                                                                    |                             |                                                                                                    |                                                                                                    |

個別情報

~

南城市

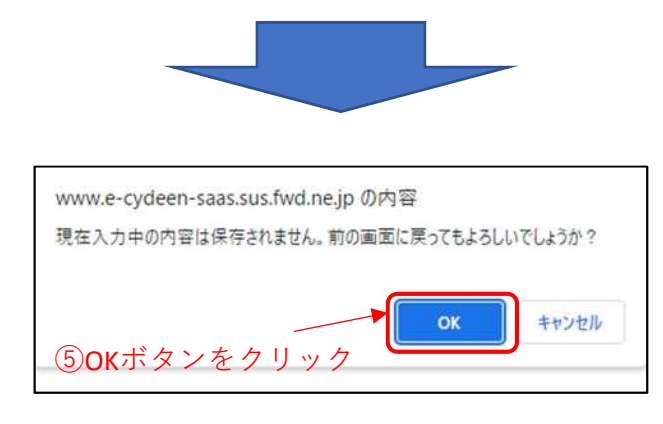

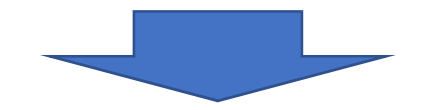

## ②添付ファイル

| YDEEN                                          | 申請受付システム                                                                                                    | ログアウ     |
|------------------------------------------------|----------------------------------------------------------------------------------------------------|----------|
|                                                |                                                                                                    |          |
| <b>R</b> 3 <b>D</b>                            | 録                                                                                                    |          |
| 送続 <b>申請</b>                                   | 登録(建設工事)                                                                                                    |          |
| 個別情報・添付                                        | ファイル登録ボタンは当該画面で登録ボタンをクリック後、ページ下部に表示されます。                                                                                                    |          |
| 申請書の                                           | 提出は完了しておりません。                                                                                                    |          |
| 由語書の                                           | A design of the second second se |          |
| 中胡吉0月                                          | 修止画面から、提出を実行して甲請書を提出してください。                                                                                                    |          |
| 中司吉の1                                          | 修止画面から、提出を実行して申請書を提出してください。<br>カサ (業者)                                                                                                    |          |
| 中司吉(5)1<br>処理状況:入力<br>申請情報                     | 修止画面から、提出を実行して申請書を提出してください。<br>カサ (業者)                                                                                                    | ^        |
| 中 詞 吉 01<br>処理状況:入力<br>申請債報<br>中請年度            | 修止画面から、提出を実行して申請書を提出してください。<br>か中 (業者)                                                                                                    | <u>^</u> |
| 中 詞 吉 0 1<br>処理状況:入力<br>申請債報<br>申請年度           | 修止画面から、提出を実行して申請書を提出してください。<br>5中 (業者)                                                                                                    | ~        |
| 中:詞 書(5)1<br>処理状況:入力<br>申請價報<br>申請年度           | 修止画面から、提出を実行して申請書を提出してください。<br><sup>カ中 (業者)</sup>                                                                                                    | ~        |
| 中時苦の1<br>処理状況:入力<br>申請信報<br>申請年度               | 修止画面から、提出を実行して申請書を提出してください。<br><sup>50</sup> (業者)<br>② <sup>③</sup> <sup>4</sup>                                                                                                    | ^        |
| 中 詞 書 0 1<br>処理状況:入力<br>申請債報<br>申請年度<br>業者基本情報 | 修止画面から、提出を実行して申請書を提出してください。<br><sup>50</sup> (業者)<br>② ③ <sup>4</sup><br>② ③<br><sup>3</sup>                                                                                                    | ~        |

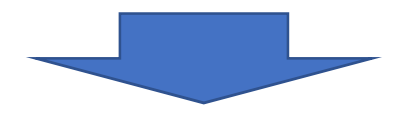

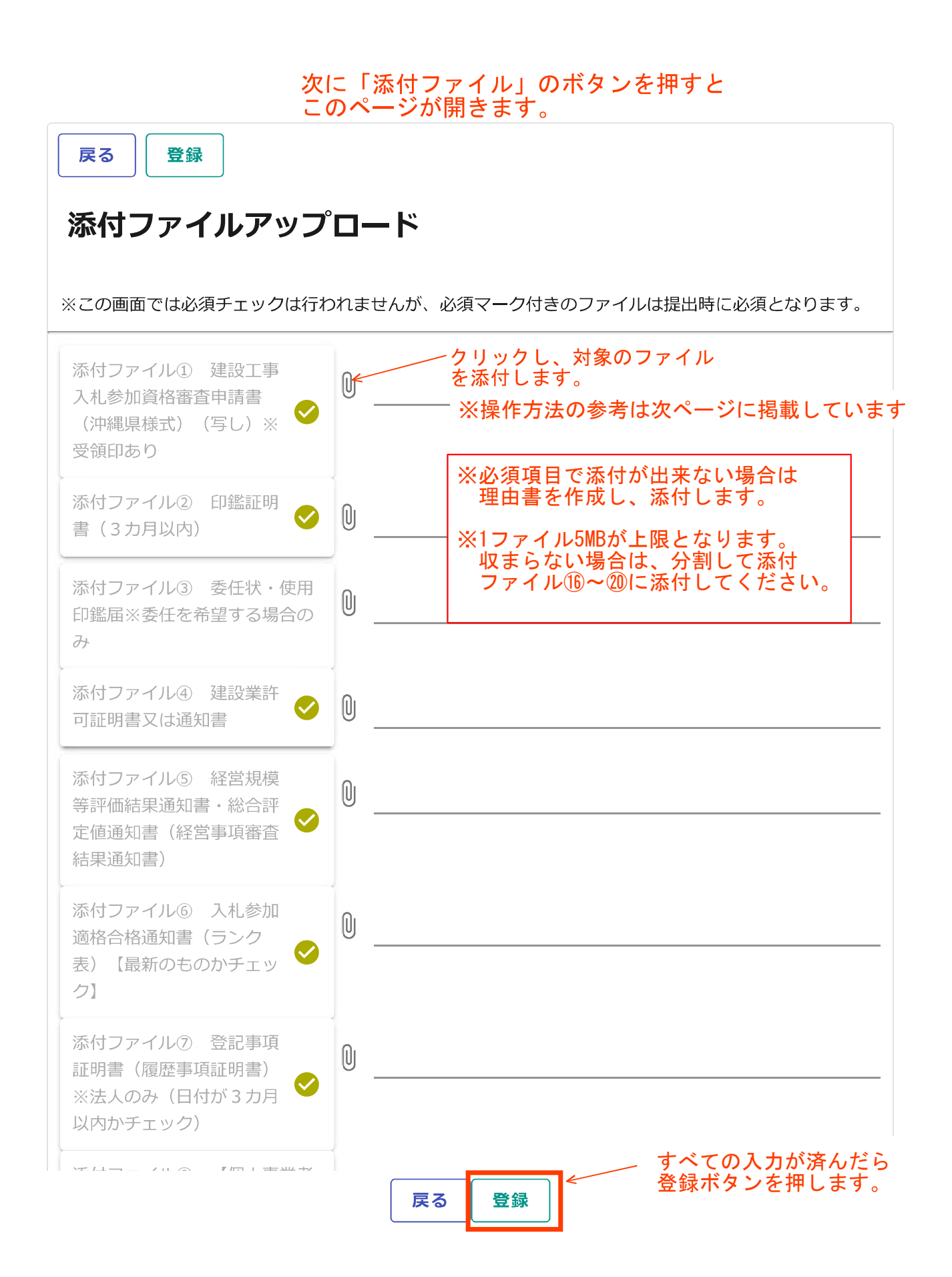

添付ファイルの操作方法(参考)

①クリップマークをクリックします。
 ②添付ファイルを選択して「開く」ボタンをクリックします。
 ③必要なファイルを添付したら「登録」ボタンをクリックします。
 登録が完了すると、画面下部に登録済みの添付ファイルを表示します。

戻る 登録

#### 添付ファイルアップロード

| ※この画面には必須デェックパイパイスは<br>「緑村ファイル① 建設工事入札参加各<br>(沖縄県板式) (写し)※受師印あり<br>添付ファイル② 印鑑証明書(3カ月 |                                                                             | ①クリップマーク                                                                                                    | 'をクリッ                                                                                       | · クしま <sup>-</sup>                                                         | す。                                        |
|--------------------------------------------------------------------------------------|-----------------------------------------------------------------------------|----------------------------------------------------------------------------------------------------|---------------------------------------------------------------------------------------------|----------------------------------------------------------------------------|-------------------------------------------|
| 添付ファイル③ 委任状・使用印鑑編<br>場合のみ                                                            | i×&####################################                                     |                                                                                                    |                                                                                             |                                                                            |                                           |
| 添付ファイル(4) 建設業許可証明書又                                                                  | litetata 🥝 🛛                                                                |                                                                                                    |                                                                                             |                                                                            |                                           |
|                                                                                      | デップロードするファイルの選択     ← → 、 ↑                                                 | そ<br>デスクトップ > 添付ファイル                                                                                                    | ~ õ                                                                                         | 添付ファイルの検索<br>Here                                                          | ×<br>م                                    |
|                                                                                      | 全理 ・ 新しいフォルター<br>中井テスト へ<br>添付ファイル                                          | 名前 ^                                                                                                    | 更新日時                                                                                        | 10<br>種類                                                                   | + · · · ·                                 |
|                                                                                      | 発注者                                                                         |                                                                                                    | 2019/12/20 11:28                                                                            | Microsoft Excel 7                                                          | 42 KB                                     |
| ファイルを保存<br>した場所を選択                                                                   | <ul> <li>OneDrive</li> <li>PC</li> <li>3D オブジェクト</li> <li>ダウンロード</li> </ul> | <ul> <li>□ 中理証明音</li> <li>□ 中理証明音</li> <li>□ 二</li> <li>□ 言葉実績調音</li> <li>□ ファイル選択</li> <li>□ 使用印鑑届</li> <li>□ 全部専項証明音</li> <li>□ 经付知率素</li> </ul> | 2019/12/2011128<br>2019/12/2011128<br>2019/12/2011128<br>2019/12/2011128<br>2019/12/2011128 | PDF 77110<br>PDF 77110<br>PDF 77110<br>PDF 77110<br>PDF 77110<br>PDF 77110 | 42 KB<br>42 KB<br>42 KB<br>42 KB<br>42 KB |
|                                                                                      | ▼ 〒スクトップ<br>−<br>ファイル                                                       | < (N): [                                                                                                    | 1012101010                                                                                  | )<br>カスタムファイル (*.pc                                                        | )<br>if;*.xls;*.xlsx; ~                   |
|                                                                                      |                                                                             |                                                                                                    | 2-2                                                                                         | 間<(0)                                                                      | キャンセル                                     |
|                                                                                      |                                                                             |                                                                                                    | 開く                                                                                          | ボタンをク!                                                                     | リック                                       |
| 戻る 登録 申請書提                                                                           | 出(確認) 個別情報 第<br>TOPへ戻る 中請債報                                                 | を付ファイル 一時ファイル保存 一時ファ   、業者基本領観 中請担当者領報 行政圏士領報                                                                                                    | <ul> <li>イル読込 全ての理<br/>外疫状況 営業所情報</li> </ul>                                                | (目を聞じる 全ての)                                                                | 0項目を開く                                    |
|                                                                                      | ドタンをクリ                                                                      | 「ック                                                                                                    |                                                                                             |                                                                            |                                           |

| ダウンロード           | 削除       | ファイル種別 | ファイル名   | 展終更新日時              |
|------------------|----------|--------|---------|---------------------|
| ± <i>9</i> ウンロード | ■ ファイル削除 | 委任状    | 委任状.pdf | 2019/12/21 16:16:32 |
|                  |          |        |         |                     |

登録が完了すると、画面下部に添付ファイルが表示されます 添付ファイルを確認するには「ダウンロード」、削除したい場合は「ファイル削除」をクリックします

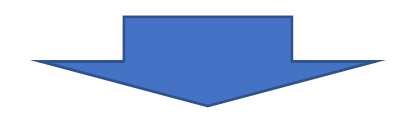

添付ファイル画面で登録ボタンを押したら次のメッセージがでま す。

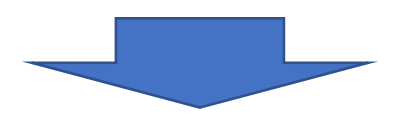

| CYDEEN                  | 申請受付システム                        | www.e-cydeen-saas.sus.fwd.ne.jp の内容<br>入力された内容で登録してようしいですか? | ログアウト                    |
|-------------------------|---------------------------------|-------------------------------------------------------------|--------------------------|
|                         |                                 |                                                             |                          |
| 反る 登録                   |                                 | OK をクリック                                                    |                          |
| ※1ファイル5MB以内             | レノツノロート                         | などの擁護依存文字は使用できません。この画面では必須チェックは行わ                           | つれませんが、必須マーク付きのファイルは提出時に |
| 必須となります。                | 设于事入礼参加資格豪秀申請書                  |                                                             |                          |
| (沖縄原様式) (写<br>茶付ファイルの 印 | にし)※受領印あり<br>「電証明書(3カ月以内)       | <ul> <li>0</li> <li></li></ul>                              |                          |
| 添付ファイル③ 委<br>場合のみ       | 任状・使用印鑑届※委任を希望す                 | ۵ (III)                                                     |                          |
| 茶付ファイル④ 建               | 設業許可証明書又は通知書                    |                                                             |                          |
| 条付ファイルの 経<br>定価通知書(経営事  | 営規模等評価結果通知書・総合評<br>項審査結果通知書)    | • •                                                         |                          |
| 条付ファイル⑤ 入<br>表)【最新のものか  | 札参加通格合格通知書(ランク<br>チェック】         | Ø 🛛                                                         |                          |
| 添付ファイルの 登<br>※法人のみ(日付が  | 記事項証明書(履歴事項証明書)<br>「3カ月以内かチェック) |                                                             |                          |
|                         |                                 | 戻る「登録」                                                      |                          |

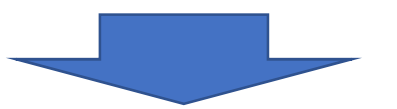

| CYDEEN      | 申請受付システム            |                   | ログアウト |
|-------------|---------------------|-------------------|-------|
|             |                     |                   |       |
| 戻る 豊禄       |                     | _ ③完了メッセージが表示されます |       |
| 添付ファイ       | レアップロード             |                   |       |
| i.up.cm.000 | 1:正常にデータの登録が完了しました。 |                   |       |

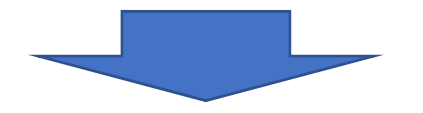

| CYDEEN            | 申請受付システム            |             | ログアウト |
|-------------------|---------------------|-------------|-------|
|                   | ④戻るボタンを             | <b>クリック</b> |       |
| 戻る<br>登録<br>添付ファイ | レアップロード             |             |       |
| i.up.cm.000       | 1:正常にデータの登録が完了しました。 |             |       |

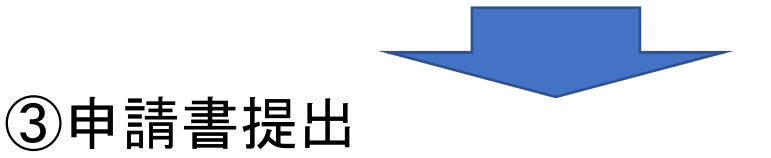

|                                                           | 申請受付システム      | Δ.                                                                                                    |                                                                                       |                             |       |                |       |      | ログアク               |
|-----------------------------------------------------------|---------------|----------------------------------------------------------------------------------------------------|---------------------------------------------------------------------------------------|-----------------------------|-------|----------------|-------|------|--------------------|
| 结                                                         |               |                                                                                                    |                                                                                       |                             |       |                |       |      |                    |
| 展る 型録                                                     |               |                                                                                                    |                                                                                       |                             |       |                |       |      |                    |
| <b>変</b> 更由諸智                                             | 」             |                                                                                                    |                                                                                       |                             |       |                |       |      |                    |
| <b>美美干明</b> 1                                             | ☞ (左欧工学)      |                                                                                                    |                                                                                       |                             |       |                |       |      |                    |
| 個別情報・添付フ                                                  | アイル登録ボタンは当該画面 | て登録ボタンをク                                                                                                    | リック後、ペー                                                                               | ジ下部に表示され                    | れます。  |                |       |      |                    |
| 申請書の提                                                     | 出は完了しており      | つません。                                                                                                    |                                                                                       |                             |       |                |       |      |                    |
| 申請書の修                                                     | 証画面から、提出      | 出を実行し                                                                                                    | て申請書                                                                                  | を提出して                       | てください | 0              |       |      |                    |
| 処理状況:入力                                                   | 中(業者)         |                                                                                                    |                                                                                       |                             |       |                |       |      |                    |
|                                                           |               |                                                                                                    |                                                                                       |                             |       |                |       |      |                    |
| 申請情報                                                      |               |                                                                                                    |                                                                                       |                             |       |                |       |      | ^                  |
| 申請情報<br>申請併度                                              |               | 0                                                                                                    | ) 令和5、6±                                                                              | I                           |       |                |       |      | ^                  |
| 中語情報 中語年度                                                 |               | 0                                                                                                    | ) 令和5、64                                                                              | 甲度                          |       |                |       |      | ^                  |
| 申請信報<br>申請年度<br>変更区分                                      |               | ء<br>و<br>و                                                                                                    | ) 令和5、6±                                                                              | 平度                          |       |                |       |      | ^                  |
| 中請作暇 中請中度 変更区分                                            |               | ତ <sub>ହ</sub><br>ତ                                                                                                    | ) 令和5 · 6 ≠<br>) 変更 ○ #                                                               | 甲度                          |       |                |       |      | ~                  |
| 申請信報<br>申請年度<br>変更区分<br>業者基本情報                            |               | و<br>ا                                                                                                    | ) 令和5 · 6 <sup>2</sup><br>) 変更 ○ #                                                    | 平度                          |       |                |       |      | ^                  |
| 申請信報<br>申請年度<br>変更区分<br>業者基本情報                            |               | © .<br>0                                                                                                    | ) 令和5・64<br>) 変更 ○ #                                                                  | 甲度                          |       |                |       |      | ^                  |
| 中請作級<br>中請作版<br>変更区分<br>業者基本情報<br>案者發解区分                  |               | ©<br>©<br>©<br>©<br>@                                                                                                    | ) 令和5、6÷<br>) 変更 〇 #<br>) 単独企業 (                                                      | 可                           |       |                |       |      | ^                  |
| 申請信報<br>申請年度<br><u>安辺区分</u><br>業者基本情報<br>業者研究(の)<br>戻る 登録 | 申請書慶出 (後認)    | <ul> <li>○</li> <li>○</li> <li>○</li> <li>●</li> <li>●<td><ul> <li>令和5、6<sup>2</sup></li> <li>変更 〇 #</li> <li>単独企業 (</li> <li>第約ファイル</li> </ul></td><td>平度<br/>列除<br/>○ 経常JV<br/>-時ファイ</td><td>ル保存  </td><td><b>寺ファイル読込</b></td><td>全ての項目</td><td>を閉じる</td><td>へ<br/>へ<br/>全ての項目を翻く</td></li></ul> | <ul> <li>令和5、6<sup>2</sup></li> <li>変更 〇 #</li> <li>単独企業 (</li> <li>第約ファイル</li> </ul> | 平度<br>列除<br>○ 経常JV<br>-時ファイ | ル保存   | <b>寺ファイル読込</b> | 全ての項目 | を閉じる | へ<br>へ<br>全ての項目を翻く |

次に「申請書提出(確認)」のボタンを押すと このページが開きます。

| 新規申請登録確認(建設工事)                          |                                |  |  |  |  |  |
|-----------------------------------------|--------------------------------|--|--|--|--|--|
| 申請書の提出は完了<br>提出ボタンをクリッ                  | しておりません。画面印刷を行った後に<br>クしてください。 |  |  |  |  |  |
| <b>延连状况:入力中(耒有)</b><br>受付情報             | ~                              |  |  |  |  |  |
| 受付番号                                    | 00022893                       |  |  |  |  |  |
| 申請情報                                    | ^                              |  |  |  |  |  |
| 申請年度                                    | 令和5・6年度                        |  |  |  |  |  |
| 業者基本情報                                  | ^                              |  |  |  |  |  |
| 業者登録区分                                  | 単独企業                           |  |  |  |  |  |
| 法人/個人区分                                 | 法人                             |  |  |  |  |  |
| 申請年月日                                   | 2022/12/08                     |  |  |  |  |  |
| 商号又は名称                                  | (株)都市整備                        |  |  |  |  |  |
| 商号又は名称(カナ)                              | トシセイビ ①印刷を実行します。               |  |  |  |  |  |
|                                         |                                |  |  |  |  |  |
| <u> 10Pへ戻る</u><br>②印刷内容を確認し<br>完了メッセージが | <sup>9</sup>                   |  |  |  |  |  |

○ Lup cm.0005正常にデータの登録が完了しました。単語書の提出が完了しました。

### 提出が完了しますと以下のメールが送信されます。 手続き終了です。おつかれさまでした。

(株) ●● 御中

#### ●● 様

2023 年 02 月●●日付けでインターネット申請いただいた新規申請登録処理が完了しました。

登録内容の審査を行い受理された場合には、受理完了メールが送信されます。

なお、既にお渡ししているパスワード及びユーザ ID は、今後もインターネット上でログ イン時に必ず入力することになりますので、紛失されないよう取扱いには十分ご注意くだ さい。

また、部外者に知れますと、不正に申請をされるおそれがありますので、管理には十分ご 注意ください。

※ご質問、ご不明な点がございましたら、当機関ホームページ上の申請書作成要領をご覧 頂くか下記までお問い合わせください。

問い合わせ先: 南城市役所 土木建築部 都市整備課

連絡先:Tel 098-917-5371

: Fax 098-917-5413

受付時間: 8:30~17:00 (平日のみ)

#### ※申請書修正画面で登録ボタンを押すと、業者入力中に戻ります。 その場合は、南城市で受理作業ができませんので、再度、申請書提出(確認) から提出ボタンを押してください。